# Alibaba Cloud ##均衡

チュートリアル

Document Version20200703

# 目次

| 1 | HTTPS リスナーの追加 (一方向認証)                              | 1  |
|---|----------------------------------------------------|----|
| 2 | HTTPS リスナーの追加 (相互認証)                               | 5  |
| 3 | HTTP から HTTPS へのリダイレクト                             | 15 |
| 4 | SLB インスタンスに対する複数ドメイン名 HTTPS Web サイトの設              |    |
|   | 定                                                  | 17 |
| 5 | ドメイン名または URL に基づくトラフィック転送                          | 21 |
| 6 | クライアントの実際IPアドレスの取得                                 | 32 |
| 7 | <b>OpenAPI Explorer</b> を用いた SLB インスタンスの IP アドレスの指 |    |
|   | 定方法                                                | 37 |
| 8 | トラフィック使用状況の表示                                      | 40 |

### 1 HTTPS リスナーの追加 (一方向認証)

一方向認証で HTTPS リスナーを追加するには、リスナーを設定するときに SLB にサーバー証明 書をアップロードするだけです。

#### ステップ1サーバー証明書のアップロード

HTTPS リスナーを設定する (一方向認証) 前に、サーバー証明書を購入し、そのサーバー証明書を SLB の証明書管理システムにアップロードする必要があります。 証明書を SLB にアップロードす れば、バックエンドサーバーに証明書を設定する必要はなくなります。

- **1.** SLB コンソールにログインします。
- 左側のナビゲーションウィンドウで、[証明書] をクリックし、[証明書の作成] をクリックします。
- 3. サーバー証明書を次のように設定します。
  - リージョン: [中国 (杭州)] を選択します。

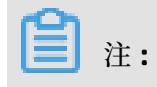

証明書を使用するには、証明書のリージョンが SLB インスタンスのリージョンと同じであ る必要があります。

- ・ 証明書タイプ: [サーバー証明書] を選択します。
- 証明書の内容と秘密鍵:サーバー証明書の内容と秘密鍵をコピーします。有効な証明書の形式を表示するには、[サンプルのインポート]をクリックします。アップロードする証明書はPEM形式でなければなりません。詳しくは、「#unique\_2」をご参照ください。

| Create Certificate                                          | ⑦上传证书 🗙 |
|-------------------------------------------------------------|---------|
| Certificate Name                                            |         |
| Decience                                                    |         |
| China East 1 (Hangzhou) ×                                   | ~       |
| Certificate Type     Server Certificate      CA Certificate |         |
| Certificate Content                                         |         |
| 1                                                           |         |
| (NGINX-compatible) Upload 查看样例                              |         |
| • Private Key: 💿                                            | OULIA   |
| 1                                                           |         |
| (NGINX-compatible) Upload 查看样例                              |         |
| ОК                                                          | Cancel  |

**4.** [OK] をクリックします。

#### ステップ 2 SLB インスタンスの設定

- **1.** SLBコンソールにログインします。
- 2. [Server Load Balancer] ページで、 [SLB インスタンスの 作成] をクリックします。

|    | <b>〕</b> 注:                                                    |
|----|----------------------------------------------------------------|
|    | このチュートリアルでは、インスタンスタイプは[インターネット]、リージョンは[中国 (杭                   |
|    | 州)]です。詳しくは、「#unique_3」をご参照ください。                                |
| 4. | [Server Load Balancer] ページに戻り、[中国 <b>(</b> 杭州)] リージョンをクリックします。 |

- 5. 作成した SLB インスタンスの ID をクリックするか、[リスナーの設定] をクリックします。
- 6. [リスナー] タブをクリックし、[リスナーの追加] をクリックします。
- 7. [プロトコルとリスナー] タブで、リスナーを設定します。
  - ・ リスナープロトコルの選択: HTTPS
  - リスニングポート: 443
  - スケジューリングアルゴリズム: ラウンドロビン (RR)

| Configure Server Load Balancer | ⊖Back       |                  |   |                  |      |              |   |        | ② 监听介绍 |
|--------------------------------|-------------|------------------|---|------------------|------|--------------|---|--------|--------|
| Protocol and Listener          |             | SSL Certificates | > | Backend Servers  | >    | Health Check | > | Submit |        |
| Select Listener Protocol       |             |                  |   |                  |      |              |   |        |        |
| TCP UDP HTTP                   | HTTPS       |                  |   |                  |      |              |   |        |        |
| Listening Port                 |             |                  |   |                  |      |              |   |        |        |
| 443                            |             |                  |   |                  |      |              |   |        |        |
| Advanced Modify 🤝              |             |                  |   |                  |      |              |   |        |        |
| Scheduling Algorithm           | Round-Robin | ]                |   | Session Persiste | ence | Disabled     |   |        |        |
| HTTP/2                         | Enabled     |                  |   | Access Control   |      | Disabled     |   |        |        |
|                                |             |                  |   |                  |      |              |   |        |        |
| Next Cancel                    |             |                  |   |                  |      |              |   |        |        |

8. [次へ] をクリックします。 [SSL 証明書] タブで、アップロードしたサーバー証明書を選択します。

| Protocol and Listener                  | SSL Certificates                              | Backend Servers                            | Heal                   | th Check   | Submit |
|----------------------------------------|-----------------------------------------------|--------------------------------------------|------------------------|------------|--------|
| Configure SSL Certificates             |                                               |                                            |                        |            |        |
| (i) Configure SSL certificates to ensu | ure that your business is protected by encryp | ptions and authenticated by a trusted cert | tificate authority.    |            |        |
| Select Server Certificate              |                                               |                                            |                        |            |        |
| example1                               |                                               | ✓ Create Ser                               | ver Certificate Buy Ce | ertificate |        |
| Advanced Modify ≫                      |                                               |                                            |                        |            |        |
| Enable Mutual Authentication           | Disabled                                      | CA Certifica                               | te None                | Selected   |        |
|                                        |                                               |                                            |                        |            |        |
| Previous Next C                        | ancel                                         |                                            |                        |            |        |

[次へ] をクリックします。表示されたページで、[デフォルトサーバーグループ] をクリックし、[追加] をクリックします。 ECS インスタンスを追加し、バックエンドポートを 80 に設定します。

**10.**左側のナビゲーションウィンドウで、【サーバー】>【バックエンドサーバー】 をクリックし、【バックエンドサーバーの追加】 をクリックして ECS インスタンスを追加します。

#### ステップ 3 SLBサービスのテスト

1. [Server Load Balancer] ページに戻り、ヘルスチェックステータスを表示します。

ステータスが [正常] の場合、バックエンドサーバーは SLB リスナーによって転送されたリク エストを受信できます。

2. Web ブラウザーに Server Load Balancer インスタンスのパブリック IP を入力します。

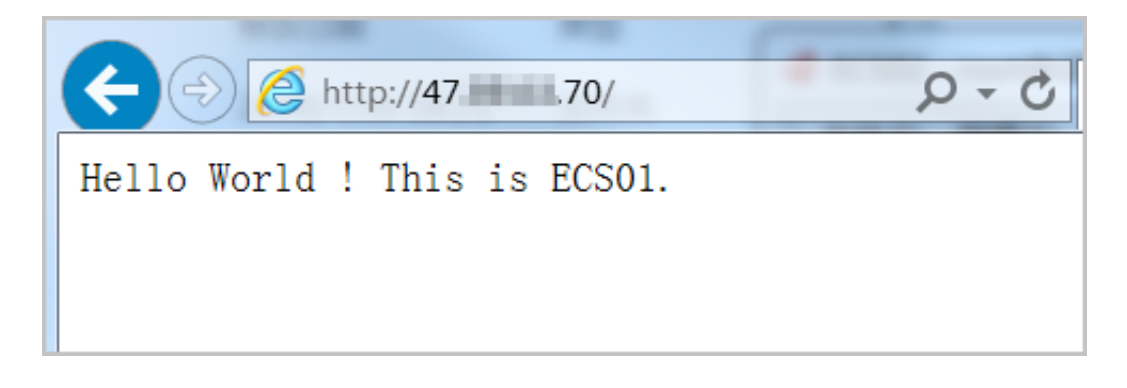

| ← →  ♦ http://47 = .97/      | D-0 |
|------------------------------|-----|
| Hello World ! This is ECS02. |     |
|                              |     |
|                              |     |

### 2 HTTPS リスナーの追加 (相互認証)

相互認証を使用して HTTPS リスナーを追加するには、リスナーを設定するときにサーバー証明書 と CA 証明書を SLB にアップロードする必要があります。

このチュートリアルでは、自己署名 CA 証明書を使用してクライアント証明書に署名します。相 互認証を使用して HTTPS リスナーを追加するには、以下のステップを実行します。

- 1. サーバー証明書の準備
- 2. Open SSL を使用してCA 証明書を生成
- 3. クライアント証明書の生成
- 4. サーバー証明書とCA 証明書のアップロード
- 5. クライアント証明書のインストール
- 6. HTTPS リスナーの設定(相互認証)
- 7. SLB サービスのテスト

#### ステップ1サーバー証明書の準備

サーバー証明書は、サーバーから送信された証明書が信頼できるセンターによって署名、発行さ れているかどうかをクライアントブラウザーで確認するために使用されます。 サーバー証明書は Alibaba Cloud Security の Certificate Service、または他のサービスプロバイダーから購入でき ます。

#### ステップ 2 Open SSL を使用してCA 証明書を生成

次のコマンドを実行して、/rootディレクトリの下に ca フォルダーを作成し、ca フォルダーの下に 4 つのサブフォルダーを作成します。

```
$ sudo mkdir ca$ cd ca$ sudo mkdir newcerts private conf server
```

説明:

- newcerts フォルダーには、CA 証明書によって署名されたデジタル証明書が保存されます。
- private フォルダーには、CA 証明書の秘密鍵が保存されます。
- confには、パラメーターを単純化するために使用される設定ファイルが保存されます。
- server フォルダーには、サーバー証明書が保存されます。

2. 次の情報を含む openssl.conf ファイルを conf ディレクトリに作成します。

```
[ ca ]
default_ca = foo
[ foo ]
dir = /root/ca
database = /root/ca/index.txt
new_certs_dir = /root/ca/newcerts
certificate = /root/ca/private/ca.crt
serial = /root/ca/serial
private_key = /root/ca/private/ca.key
RANDFILE = /root/ca/private/.rand
default days = 365
default_crl_days= 30
default_md = md5
Unique_subject = no
Policy = policy_any
[ policy_any ] _____
countryName = match
stateOrProvinceName = match
organizationName = match
organizationalUnitName = match
localityName = optional
commonName = supplied
Emailaddress = optional
```

3. 次のコマンドを実行して、秘密鍵を生成します。

\$ CD/root/CA
\$ sudo openssl genrsa -out private/ca.key

秘密鍵の生成例を以下に示します。

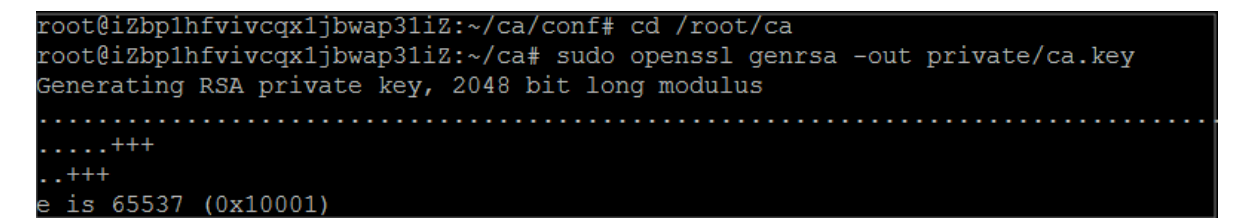

 次のコマンドを実行し、プロンプトに従って必要な情報を入力します。 Enter キーを押して、 証明書の生成に使用される csr ファイルを生成します。

\$ Sudo OpenSSL req-New-key private/CA. Key-out private/CA. CSR

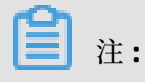

コモンネームは、SLB インスタンスのドメイン名です。

root@iZbp1hfvivcqx1jbwap31iZ:~/ca# sudo openss1 req -new -key private/ca.key -ou t private/ca.csr You are about to be asked to enter information that will be incorporated into your certificate request. What you are about to enter is what is called a Distinguished Name or a DN. There are quite a few fields but you can leave some blank For some fields there will be a default value, If you enter '.', the field will be left blank. Country Name (2 letter code) [AU] <mark>:CN</mark> State or Province Name (full name) [Some-State] :ZheJiang) Locality Name (eg, city) [] HangZhou Organization Name (eg, company) [Internet Widgits Pty Ltd] Alibaba Organizational Unit Name (eg, section) []:Test Common Name (e.g. server FQDN or YOUR name) [] mydomain Email Address [] a@alibaba.com Please enter the following 'extra' attributes to be sent with your certificate request A challenge password []: An optional company name []: root@iZbp1hfvivcqx1jbwap31iZ:~/ca#

5. 次のコマンドを実行して、crt ファイルを生成します。

\$ sudo openssl x509 -req -days 365 -in private/ca.csr -signkey private/ca.key -out private/ca.crt

 次のコマンドを実行して、秘密鍵の開始シーケンス番号を設定します。シーケンス番号には、 任意の4文字を使用できます。

\$ sudo echo FACE > serial

7. 次のコマンドを実行して、CA 鍵ライブラリを作成します。

\$ sudo touch index.txt

8. 次のコマンドを実行して、クライアント証明書を削除するための証明書失効リストを作成しま す。

\$ sudo openssl ca -gencrl -out /root/ca/private/ca.crl -crldays 7 -config "/root/ca/ conf/openssl.conf"

出力:

Using configuration from /root/ca/conf/openssl.conf

#### ステップ 3 クライアント証明書の生成

次のコマンドを実行して、ca ディレクトリの下に、クライアントキーを保存する users ディレクトリを生成します。

\$ Sudo mkdir users

2. 次のコマンドを実行して、クライアント証明書の鍵を作成します。

\$ Sudo OpenSSL FIG/root/CA/users/client. Key 1024

#### 

鍵を作成する際、パスフレーズを入力します。 パスフレーズは、不正なアクセスから秘密鍵 を保護するためのパスワードです。 同じパスワードを 2 回入力してください。

3. 次のコマンドを実行して、証明書の署名をリクエストするための csr ファイルを作成します。

\$ sudo openssl req -new -key /root/ca/users/client.key -out /root/ca/users/client.csr

指示に従って、前のステップで使用したパスフレーズを入力し、必要な情報を入力します。

道注:

チャレンジパスワードは、クライアント証明書のパスワードです ( client.key のパスワードと は別にしてください。 このチュートリアルでは、パスワードは test です)。 ルート証明書ま たはサーバー証明書のパスワードと同じにすることができます。

root@iZbp1hfvivcgx1jbwap31iZ:~/ca# sudo openssl reg -new -key /root/ca/users/cli ent.key -out /root/ca/users/client.csr Enter pass phrase for /root/ca/users/client.key: You are about to be asked to enter information that will be incorporated into your certificate request. What you are about to enter is what is called a Distinguished Name or a DN. There are quite a few fields but you can leave some blank For some fields there will be a default value, If you enter '.', the field will be left blank. Country Name (2 letter code) [AU] <mark>:CN</mark> State or Province Name (full <u>name) [</u>Some-State] <mark>(</mark>ZheJiang) Locality Name (eg, city) [] (HangZhou) Organization Name (eg, company) [Internet Widgits Pty Ltd] Alibaba Organizational Unit Name (eg, section) [] Test Common Name (e.g. server FQDN or YOUR name) [](:mydomain) Email Address [] [a@alibaba.com] Please enter the following 'extra' attributes to be sent with your certificate request A challenge password []:test) An optional company name [](Alibaba) root@iZbp1hfvivcqx1jbwap31iZ:~/ca#

4. 次のコマンドを実行して、ステップ2のCA鍵を使用してクライアント鍵に署名します。

\$ sudo openssl ca -in /root/ca/users/client.csr -cert /root/ca/private/ca.crt -keyfile /
root/ca/private/ca.key -out /root/ca/users/client.crt -config "/root/ca/conf/openssl.
conf"

操作確認のプロンプトが表示されたら、 y を 2 回入力します。

root@iZbp1hfvivcqx1jbwap31iZ:~/ca# sudo openss1 ca -in /root/ca/users/client.csr -cert /root/ca/private/ca.crt -keyfile /root/ca/private/ca.key -out /root/ca/us ers/client.crt -config "/root/ca/conf/openssl.conf" Using configuration from /root/ca/conf/openssl.conf Check that the request matches the signature Signature ok The Subject's Distinguished Name is as follows :PRINTABLE: 'CN' countryName stateOrProvinceName :ASN.1 12:'ZheJiang' :ASN.1 12: 'HangZhou' localityName :ASN.1 12:'Alibaba' organizationName organizationalUnitName:ASN.1 12:'Test' commonName :ASN.1 12:'mydomain' emailAddress :IA5STRING:'a@alibaba.com' Certificate is to be certified until Jun 4 15:28:55 2018 GMT (365 days) Sign the certificate? [y/n]:y 1 out of 1 certificate requests certified, commit? [y/n]y Write out database with 1 new entries Data Base Updated root@iZbp1hfvivcqx1jbwap31iZ:~/ca#

5. 次のコマンドを実行して、ほとんどのブラウザーで認識可能な PKCS12 ファイルに変換しま

す。

\$ sudo openssl pkcs12 -export -clcerts -in /root/ca/users/client.crt -inkey /root/ca/ users/client.key -out /root/ca/users/client.p12

プロンプトに従ってクライアント鍵のパスフレーズを入力します。

クライアント証明書のエクスポートに使用するパスワードを入力します。 これはクライアン ト証明書を保護するためのパスワードで、クライアント証明書をインストールするときに必要 です。

root@iZbp1hfvivcqx1jbwap31iZ:~/ca# sudo openssl pkcs12 -export -clcerts -in /roo t/ca/users/client.crt -inkey /root/ca/users/client.key -out /root/ca/users/clien t.p12 Enter pass phrase for /root/ca/users/client.key: Enter Export Password: Verifying - Enter Export Password: root@iZbp1hfvivcqx1jbwap31iZ:~/ca#

6. 生成されたクライアント証明書を表示するには、次のコマンドを実行します。

```
cd users
ls
```

root@iZbp1hfvivcqx1jbwap31iZ:~/ca# cd users root@iZbp1hfvivcqx1jbwap31iZ:~/ca/users# ls client.crt client.csr client.key client.p12 root@iZbp1hfvivcqx1jbwap31iZ:~/ca/users#

#### ステップ4サーバー証明書と CA 証明書のアップロード

- **1.** SLB コンソールにログインします。
- 2. [Server Load Balancer] ページで、[SLB インスタンスの作成] をクリックします。
- 3. インスタンスを設定し、[今すぐ購入] をクリックします。

このチュートリアルでは、インスタンスタイプは [インターネット]、リージョンは [中国 **(**杭 州)] です。詳しくは「#unique\_3」をご参照ください。

- **4.** [Server Load Balancer] ページに戻り、マウスをインスタンス名の領域の上に合わせ、表示 された鉛筆のアイコンをクリックして、SLB インスタンスの名前を変更します。
- 5. 左側のナビゲーションウィンドウで、[証明書] タブをクリックします。
- 6. [証明書のアップロード] をクリックします。

7. [証明書の作成] ページで、次の設定を行い、[OK] をクリックします。

・ リージョン: このチュートリアルでは、[中国 (杭州)]を選択します。

注: 証明書のリージョンは、Server Load Balancer インスタンスのリージョンと同じでなけれ ばなりません。

- ・ 証明書タイプ: [サーバー証明書] を選択します。
- 証明書の内容と秘密鍵: サーバー証明書の内容と秘密鍵をコピーします。

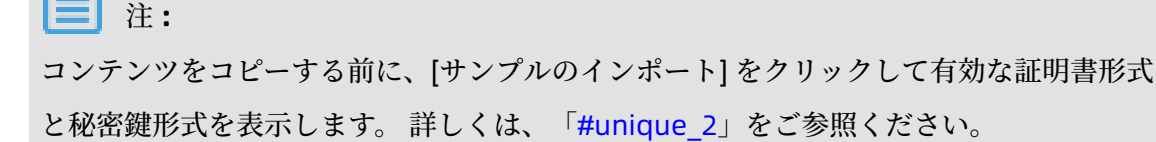

- 左側のナビゲーションウィンドウで、[証明書] をクリックし、[証明書の作成] をクリックして CA 証明書をアップロードします。
- 9. [証明書の作成] ページで、次の設定を行い、[OK] をクリックします。
  - ・ リージョン: このチュートリアルでは、[中国 (杭州)]を選択します。

#### 注:

証明書のリージョンは、Server Load Balancer インスタンスのリージョンと同じでなけれ ばなりません。

- 証明書タイプ: [CA 証明書] を選択します。
- 証明書の内容: CA 証明書の内容をコピーします。

#### 三 注:

コンテンツをコピーする前に、[サンプルのインポート] をクリックして有効な証明書形式 と秘密鍵形式を表示します。 詳しくは、「#unique\_2」をご参照ください。

#### ステップ 5 クライアント証明書のインストール

生成されたクライアント証明書をインストールします。 このチュートリアルでは、Windows オ ペレーティングシステムと IE Web ブラウザーを例として使用します。 **1.** Git Bash コマンドラインウィンドウを開き、次のコマンドを実行してステップ3で生成したク ライアント証明書をエクスポートします。

scp root@IPaddress:/root/ca/users/client.p12./

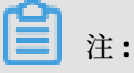

IPaddress は、クライアント証明書が生成されたサーバーの IP です。

2. 証明書を IE Web ブラウザーにインポートします。

a. IE Web ブラウザーを開き、【インターネットオプション】 > 【設定】 をクリックします。

**b.** [コンテンツ] タブをクリックし、[証明書] をクリックして、ダウンロードしたクライアント 証明書をインポートします。 証明書をインポートするとき、PKCS12 ファイルのパスワー ドを入力してください。

#### ステップ 6 HTTPS リスナーの設定 (相互認証)

- **1.** SLB コンソールにログインします。
- 2. [中国 (杭州)] リージョンを選択して、作成した SLB インスタンスの ID をクリックするか、[リ スナーの設定] をクリックします。
- **3.** [リスナー] タブをポイントして[リスナーの追加] をクリックします。
- 4. [プロトコルとリスナー] タブで、リスナーを設定します。
  - ・ リスナープロトコルの選択: HTTPS
  - リスニングポート: 443
  - スケジューリングアルゴリズム: ラウンドロビン (RR)

| Configure Server Load Balancer       | ⊖Back       |                  |   |                  |        |              |   |        | ⑦ 监听介绍 |
|--------------------------------------|-------------|------------------|---|------------------|--------|--------------|---|--------|--------|
| Protocol and Listener                |             | SSL Certificates | > | Backend Servers  | $\geq$ | Health Check | > | Submit |        |
| Select Listener Protocol             |             |                  |   |                  |        |              |   |        |        |
| TCP UDP HTTP                         | HTTPS       |                  |   |                  |        |              |   |        |        |
| <ul> <li>Listening Port Ø</li> </ul> |             |                  |   |                  |        |              |   |        |        |
| 443                                  |             |                  |   |                  |        |              |   |        |        |
| Advanced Modify 📎                    |             |                  |   |                  |        |              |   |        |        |
| Scheduling Algorithm                 | Round-Robin | ]                |   | Session Persiste | nce    | Disabled     |   |        |        |
| HTTP/2                               | Enabled     |                  |   | Access Control   |        | Disabled     |   |        | 6      |
|                                      |             |                  |   |                  |        |              |   |        |        |
| Next Cancel                          |             |                  |   |                  |        |              |   |        |        |

- 5. [次へ] をクリックします。 [SSL 証明書] タブで、SSL 証明書を設定し、相互認証を有効にします。
  - サーバー証明書: アップロードしたサーバー証明書を選択します。
  - CA 証明書: アップロードした CA 証明書を選択します。

- [次へ] をクリックします。表示されたページで、[デフォルトのサーバーグループ] をクリックし、[追加] をクリックします。ECS インスタンスを追加し、バックエンドポートを 80 に設定します。
- 7. [次へ] をクリックしてヘルスチェックを有効にします。
- 8. [次へ] をクリックしてリスナー設定を表示します。
- 9. [送信] をクリックします。

10.[OK] をクリックします。

#### ステップ 7 SLB サービスのテスト

- [Server Load Balancer] ページに戻り、ヘルスチェックステータスを表示します。 ステータ スが[正常]の場合、バックエンドサーバーは SLB リスナーによって転送されたリクエストを 受信できます。
- Web ブラウザーに Server Load Balancer インスタンスのパブリック IP アドレスを入力し、 クライアント証明書を信頼するかどうかを尋ねるメッセージが表示されたら、[信頼] を選択し ます。

**3.** Web ページをリフレッシュすると、リクエストがバックエンドサーバーに均等に分散されて いることがわかります。

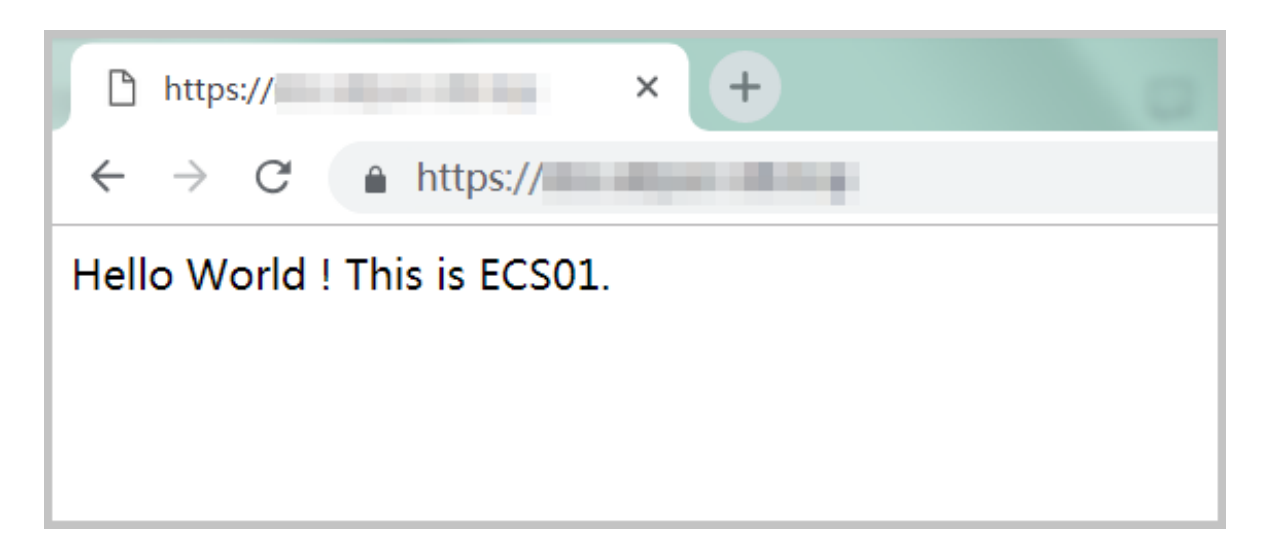

| https://                          | 100 C          | × +        | 0 |
|-----------------------------------|----------------|------------|---|
| $\leftrightarrow$ $\rightarrow$ G | https://       | den det er |   |
| Hello World !                     | This is ECS02. |            |   |
|                                   |                |            |   |
|                                   |                |            |   |
|                                   |                |            |   |

### 3 HTTP から HTTPS へのリダイレクト

HTTPS は HTTP の安全なバージョンです。 HTTPS では、ブラウザーとサーバー間で送信される データは暗号化されています。 SLB (Server Load Balancer) は HTTP リクエストを HTTPS ヘリ ダイレクトし、サイト全体の HTTPS 化を促進します。 HTTP リクエストを HTTPS ヘリダイレク トする機能は、すべてのリージョンでサポートされています。

HTTPS リスナーが作成されていること。 詳しくは、「#unique\_6」をご参照ください。

このチュートリアルでは、HTTP 80 リクエストを HTTPS 443 にリダイレクトする例を取り上げます。

- **1.** SLBコンソールにログインします。
- 2. トップメニューで、SLB インスタンスが配置されているリージョンを選択します。
- 3. [Server Load Balancer] ページで、対象となる SLB インスタンスの ID をクリックします。
- 4. [リスナー] タブをクリックし、[リスナーの追加] をクリックします。
- 5. [Server Load Balancer の設定] ダイアログボックスで、リスナープロトコルとして [HTTP] を 選択し、リスニングポートを 80 に設定します。
- 6. [リダイレクト]を有効にして、対象ポートとして [HTTPS: 443] を選択します。

| Protocol and Listener    | Submit |
|--------------------------|--------|
| Select Listener Protocol |        |
| TCP UDP HTTP HTTPS       |        |
| Listening Port           |        |
| 80                       |        |
| Advanced Hide            |        |
| Redirection 🕖            |        |
|                          |        |
| • Target Port            |        |
| HTTPS:443                |        |
| Next Cancel              |        |

7. [次へ] をクリックします。

#### 8. 確認して [送信] をクリックします。

リダイレクト機能を有効にすると、すべての HTTP リクエストが HTTPS リスナーにリダイレ クトされ、HTTPS リスナーのリスナー設定に従って送信されます。

| Frontend<br>Protocol/ | Backend<br>Protocol/              | Name      | Health<br>Status | Monitoring | Forwarding<br>Rule          | Session<br>Persistence | Peak<br>Bandwidth              | Server<br>Group            | Access<br>Control List | Actions                                          |
|-----------------------|-----------------------------------|-----------|------------------|------------|-----------------------------|------------------------|--------------------------------|----------------------------|------------------------|--------------------------------------------------|
| HTTP:80               | ر)<br>Redirect<br>ToHTTPS:<br>443 | -         | Running          |            |                             |                        |                                |                            |                        | ona ਸ ਪ<br>More V                                |
| HTTPS:443             | HTTP:80                           | https_443 | Normal           |            | Weighted<br>Round-<br>Robin | Disabled               | Share<br>Instance<br>Bandwidth | Default<br>Server<br>Group | Disabled               | Configure Details<br>Add Forwarding Rules More V |
| Start                 | Stop                              | Remove    |                  |            |                             |                        |                                |                            |                        |                                                  |

# 4 SLB インスタンスに対する複数ドメイン名 HTTPS Web サイトの設定

このチュートリアルでは、ドメイン名の拡張子の設定方法を説明します。

シナリオ

このチュートリアルでは、例として中国 (杭州) リージョンのパフォーマンス専有型 SLB1 インス タンス (SLB1) を使用します。一方向認証の HTTPS リスナーを SLB インスタンスに追加します。 ドメイン名 \*.example1.com から VServer グループ test1 にリクエストを転送し、ドメイン名 www.example2.com から VServer グループ test2 にリクエストを転送したいとします。

これを実現するには、以下のタスクを実行します。

- 1. HTTPS リスナーを追加します。
- 2. 転送ルールを設定します。
- 3. ドメイン名の拡張子を追加します。

#### 前提条件

- パフォーマンス専有型 SLB1 インスタンスを中国 (杭州) に作成します。 詳しくは、 「#unique\_3」をご参照ください。
- このチュートリアルで必要な証明書をアップロードします。詳しくは、「#unique\_8」をご参照ください。
  - デフォルトでは、リスナーは default という名前の証明書を使用します。
  - 使用するドメイン名 \*.example1.com の証明書 (example1) をアップロードします。
  - 使用するドメイン名 www.example2.com の証明書 (example2) をアップロードします。

| Certificates                                           |                |                      |                                        |                |                    |                   |            |  |  |  |
|--------------------------------------------------------|----------------|----------------------|----------------------------------------|----------------|--------------------|-------------------|------------|--|--|--|
| Create Certificate Remove All Expired Certificates C 😌 |                |                      |                                        |                |                    |                   |            |  |  |  |
| Certificate<br>Name/Certificate ID                     | Domain Name    | Expire At            | 关联监听                                   | 关联扩展域名         | Certificate Type   | Source            | Actio      |  |  |  |
| example1<br>1231579085529123                           | *.example1.com | 05/18/2019, 14:34:24 | lb-bp1rtfnodmywb43ecu4sf<br>HTTPS: 143 | -              | Server Certificate | Uploaded by Users | Delet<br>e |  |  |  |
| example2<br>1231579085529123                           | *.example2.com | 05/18/2019, 14:34:58 | lb-bp1x9u9oa0awcsy5vmq6k<br>HTTPS: 143 | *.example2.com | Server Certificate | Uploaded by Users | Delet<br>e |  |  |  |

#### ステップ 1 HTTPS リスナーの追加

HTTPS リスナーを追加するには、以下のステップを実行します。

1. 左側のナビゲーションウィンドウで、[インスタンス] > [Server Load Balancer] をクリックし

**2.** [Server Load Balancer] ページで、対象となる SLB1 インスタンスを検索して、[操作] 列の [リスナーの設定] をクリックします。

初めてリスナーを設定する場合は、[ポート/ヘルスチェック/バックエンドサーバー] 列の [設 定] をクリックすることもできます。

3. リスナーを設定します。

このチュートリアルで使用されている設定は次のとおりです。詳しくは、「#unique\_6」をご 参照ください。

- 相互認証: 無効にします。
- SSL 証明書: アップロードしたサーバー証明書を選択します。
- バックエンドサーバー: VServer グループ test1 と test2 を作成します。

#### ステップ2転送ルールの設定

転送ルールを設定するには、次のステップを実行します。

- 1. SLB1 インスタンスの ID をクリックして、[インスタンスの詳細] ページに移動します。
- 2. [リスナー] タブで、作成済みの HTTPS リスナーを検索して [転送ルールの追加] をクリックします。
- **3.** [転送ルールの追加] ページで、転送ルールを設定します。 詳しくは、「ドメイン名または URL に基づくトラフィック転送」をご参照ください。

このチュートリアルでは、3 つのドメイン名ベースの転送ルールが設定されており、URL は空のままです。

- ルール名を設定し、[ドメイン名] 列に \*.example1.com と入力し、VServer グループ test1
   を選択して [転送ルールの追加] をクリックします。
- ルール名を設定し、[ドメイン名] 列に www.example2.com と入力し、VServer グループ test2を選択して [OK] をクリックします。

注:

転送ルールで設定されたドメイン名は、ステップ3ドメイン名の拡張子の追加と証明書で追 加されたドメイン名と同じでなければなりません。

#### ステップ3ドメイン名の拡張子の追加

ドメイン名の拡張子を追加するには、次のステップを実行します。

1. SLB1 インスタンスの ID をクリックして、[インスタンスの詳細] ページに移動します。

2. [リスナー] タブで、作成済みの HTTPS リスナーを検索して、[詳細] > [追加ドメイン] を選択します。

| Liste | Listeners Default Server Groups VServer Groups Active/Standby Server Groups Monitoring |                          |           |               |            |                         |                        |           |                         |                |                                                     |  |
|-------|----------------------------------------------------------------------------------------|--------------------------|-----------|---------------|------------|-------------------------|------------------------|-----------|-------------------------|----------------|-----------------------------------------------------|--|
| Ad    | Add Listener C                                                                         |                          |           |               |            |                         |                        |           |                         |                |                                                     |  |
|       | Frontend<br>Protocol/Port                                                              | Backend<br>Protocol/Port | Name      | Health Status | Monitoring | Forwarding<br>Rule      | Session<br>Persistence | Bandwidth | Server Group            | Access Control | Actions                                             |  |
|       | HTTP:90                                                                                | HTTP:80                  | http_90   | Abnormal      | 1          | Weighted<br>Round-Robin | Disabled               | No Limit  | Default Server<br>Group | Disabled       | Configure Details<br>Add Forwarding Rules<br>More ~ |  |
|       | HTTPS:443                                                                              | HTTP:80                  | https_443 | Abnormal      | •••        | Weighted<br>Round-Robin | Disabled               | No Limit  | Default Server<br>Group | Disabled       | Configure Details<br>Add Forwarding Rules<br>More ~ |  |
|       | HTTPS:80                                                                               | HTTP:80                  | https_80  | Abnormal      |            | Weighted<br>Round-Robin | Disabled               | No Limit  | Default Server<br>Group | Disabled       | Start<br>Stop<br>Remove<br>Set Access Control       |  |
|       |                                                                                        |                          |           |               |            |                         |                        |           |                         |                | Additional Domains                                  |  |

- [追加ドメイン]ページで、[追加ドメインの追加]をクリックしてドメイン名の拡張子を追加します。
  - ドメイン名を入力します。ドメイン名に使用できるのは英字、数字、ダッシュ、または ドットのみです。

ドメイン名転送ルールは完全一致とワイルドカードをサポートしています。

- 完全一致ドメイン名: www.aliyun.com
- ワイルドカードドメイン名 (汎用ドメイン名): \*.aliyun.com、\*.market.aliyun.com

リクエストが複数の転送ルールに一致する場合、完全一致が小範囲ワイルドカードより 優先され、小範囲ワイルドカードが大範囲ワイルドカードより優先されます。次の表を ご参照ください。

| タイプ       | リクエスト URL                  | 転送ルールに基づいたドメイン         |                  | メイン名                        |
|-----------|----------------------------|------------------------|------------------|-----------------------------|
|           |                            | www.<br>aliyun.<br>com | *.aliyun.<br>com | *.market<br>.aliyun.<br>com |
| 完全一致      | www.aliyun.com             | #                      | ×                | ×                           |
| ワイルドカード一致 | market.aliyun.com          | ×                      | #                | ×                           |
| ワイルドカード一致 | info.market.aliyun.<br>com | ×                      | ×                | #                           |

ドメイン名に関連付けられている証明書を選択します。

### 道注:

証明書のドメイン名は、追加されたドメイン名の拡張子と同じである必要があります。

•

### (!)

:

設定が完了した後、問題がある場合は、結果に対するキャッシュの影響を避けるためにブラウザ を再起動してください。

## 5 ドメイン名または URL に基づくトラフィック転送

SLB は、ドメイン名ベースまたは URL ベースの転送ルールの設定をサポートしています。 サー バーリソースを適切に割り当てるために転送ルールを追加することで、さまざまなドメイン名ま たは URL のリクエストをさまざまなバックエンドサーバーに転送できます。

転送ルールの設定をサポートしているのは、レイヤー7リスナー (HTTPS/HTTP プロトコル) だけです。

#### ドメイン名ベースまたは URL ベースの転送ルールの概要

レイヤー 7 リスナーは、ドメイン名ベースまたは URL ベースの転送ルールを設定して、異なるド メイン名または URL のリクエストを異なる ECS インスタンスに配信することをサポートします。 URL ベースの転送ルールは文字列のマッチングをサポートし、/admin、/bbs、/test などのシー ケンシャルマッチングを採用しています。

ドメイン名ベースの転送ルールは完全一致とワイルドカードをサポートしています。

- 完全一致ドメイン名: www.aliyun.com
- ワイルドカードドメイン名 (汎用ドメイン名): \*.aliyun.com、\*.market.aliyun.com

リクエストが複数の転送ルールに一致する場合、完全一致が小規模なワイルドカード一致より 優先され、小規模なワイルドカードの一致の方が大規模なワイルドカードの一致よりも優先さ れます。詳しくは次の表を参照してください。

| タイプ     | リクエスト URL              | 転送ルールに基づいたドメイン名        |                  | イン名                         |
|---------|------------------------|------------------------|------------------|-----------------------------|
|         |                        | www.<br>aliyun.<br>com | *.aliyun.<br>com | *.market<br>.aliyun.<br>com |
| 完全一致    | www.aliyun.com         | #                      | ×                | ×                           |
| ワイルドカード | Market.aliyun.com      | ×                      | #                | ×                           |
| ワイルドカード | info.market.aliyun.com | ×                      | ×                | #                           |

さまざまな VServer グループに関連付けられたさまざまな転送ルールをレイヤー 7 リスナーに追 加できます (VServer グループは複数の ECS インスタンスで構成されています)。 たとえば、リ ソース使用を最適化するために、すべての読み取りリクエストをバックエンドサーバーのグルー プに転送し、すべての書き込みリクエストをバックエンドサーバーの別のグループに転送するこ とができます。

転送ルールが設定された後のリクエスト転送のシーケンスは以下のとおりです。

- リクエストが転送ルールと一致する場合、このルールに関連付けられた VServer グループに配信されます。
- そうでない場合、リスナーが VServer グループに関連付けられていると、リクエストはリス ナーに設定されている VServer グループに配信されます。
- ・ 上記のいずれの条件も満たされない場合、リクエストはデフォルトのサーバーグループ内の ECS インスタンスに転送されます。

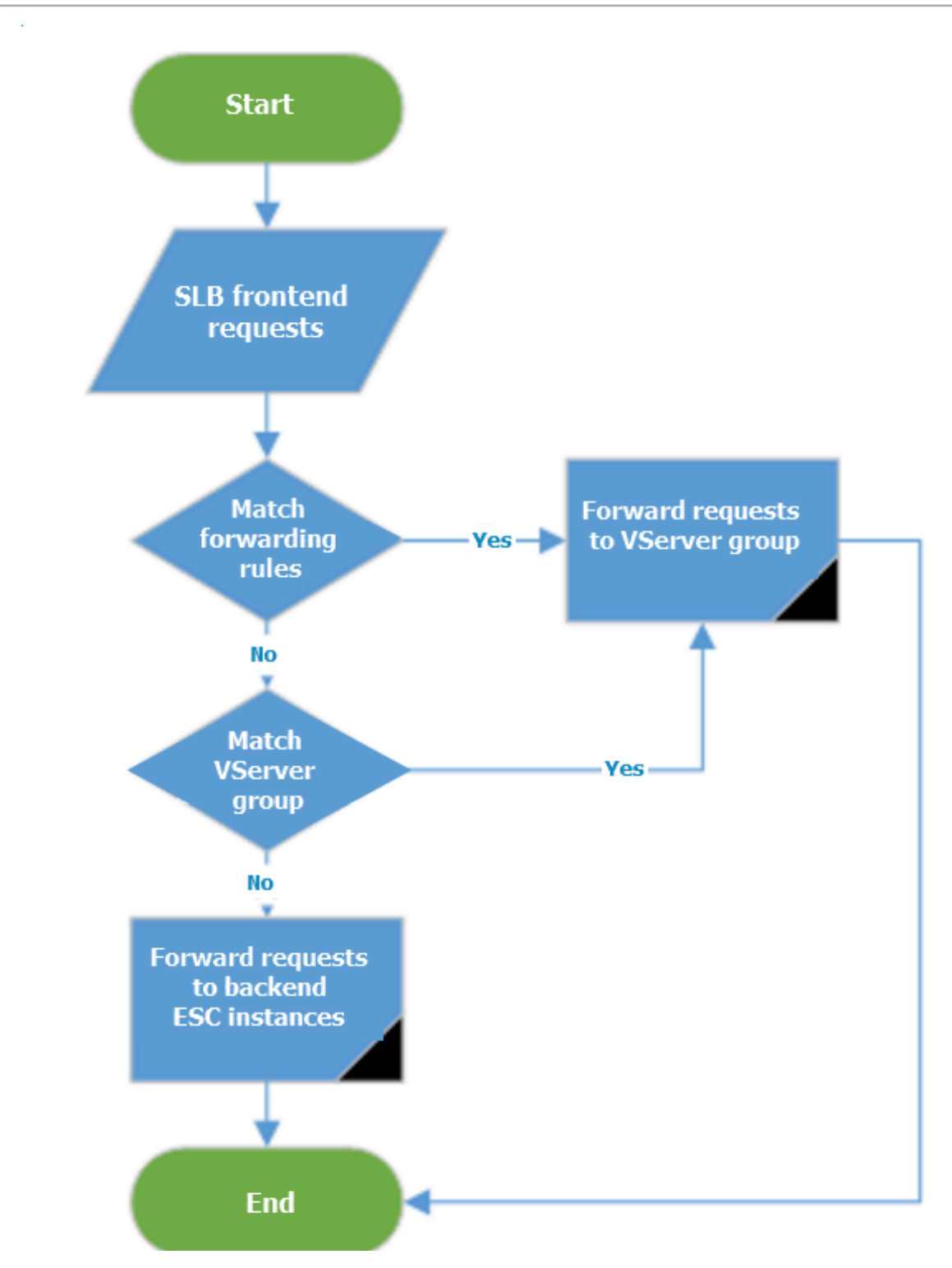

#### ドメイン名ベースまたは URL ベースの転送ルールの追加

転送ルールを追加する前に、以下の条件が満たされていることを確認してください。

- #unique\_10 または#unique\_6
- #unique\_11

ドメイン名ベースまたは URL ベースの転送ルールを追加するには、次のステップを実行します。

**1.** SLB コンソールにログインします。

- リージョンを選択すると、このリージョン内に存在するすべての SLB インスタンスが表示されます。
- 3. 対象となる SLB インスタンスの ID をクリックします。
- 4. [リスナー] タブをクリックします。
- 5. 対象となる HTTP/HTTPS リスナーを検索して、[転送ルールの追加] オプションをクリックします。

| Ir    | Instance Details Show V                                                              |                          |         |                              |            |                         |                        |           |                         |                        |                                                   |
|-------|--------------------------------------------------------------------------------------|--------------------------|---------|------------------------------|------------|-------------------------|------------------------|-----------|-------------------------|------------------------|---------------------------------------------------|
| Liste | isteners Default Server Group VServer Groups Active/Standby Server Groups Monitoring |                          |         |                              |            |                         |                        |           |                         |                        |                                                   |
| Ad    | Add Listener C                                                                       |                          |         |                              |            |                         |                        |           |                         |                        |                                                   |
|       | Frontend<br>Protocol/Port                                                            | Backend<br>Protocol/Port | Name    | Health Status                | Monitoring | Forwarding              | Session<br>Persistence | Bandwidth | Server Group            | Access Control<br>List | Actions                                           |
|       | UDP:143                                                                              | UDP:80                   | udp_143 | <ul> <li>Abnormal</li> </ul> |            | Weighted<br>Round-Robin | Disabled               | No Limit  | Default Server<br>Group | Disabled               | Configure Details More $\lor$                     |
|       | TCP:80                                                                               | TCP:80                   | tcp_80  | Normal                       |            | Weighted<br>Round-Robin | Disabled               | No Limit  | Default Server<br>Group | Disabled               | Configure Details More ~                          |
|       | HTTPS:443                                                                            | HTTP:80                  | -       | Abnormal                     | I          | Weighted<br>Round-Robin | Disabled               | No Limit  | Default Server<br>Group | Disabled               | Configure Details<br>Add Forwarding Rules<br>More |

- 6. [転送ルールの追加] ページで、[転送ルールの追加] をクリックします。
- 7. [転送ルールの追加]ページで、次の情報に従って転送ルールを設定します。
  - a. ドメイン名: リクエストのドメイン名を入力します。 文字、数字、ハイフン、ドットのみを 使用できます。
  - **b. URL**: リクエストのパスを入力します。 URL はスラッシュ (/) で始める必要があり、文字、 数字、および以下の特殊文字のみを含めることができます (-. /%? #&)。

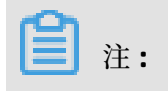

ドメイン名に基づく転送ルールのみを設定したい場合は、URL オプションを空白のままに してください。

- c. VServer グループ: 関連付けられている VServer グループを選択します。
- d. 説明 (オプション): 説明を入力します。
- e. [確認] をクリックします。

| Add Forwarding Rule                                                                                                    | S        |                      |                     |         | ×    |  |  |
|----------------------------------------------------------------------------------------------------|----------|----------------------|---------------------|---------|------|--|--|
| <ul> <li>* Domain name rule:         <ul> <li>Wildcard Domain Name: For example, *test.com. The asterisk (*) operator must be the initial character of the domain name. The domain name must be in the * or *aaa format.</li> <li>Standard domain name: www.test.com</li> <li>URL rule:</li> <li>URLs must be 2-80 characters in length. Only letters a-z, numbers 0-9, and characters '-' '/' '?' '%' '#' and '&amp;' are allowed. URLs must be started with the character '/', but cannot be '/' alone.</li> <li>* At least one domain name rule or URL rule is required.</li> </ul> </li> </ul> |          |                      |                     |         |      |  |  |
| Add Forwarding Rules                                                                                                    |          |                      |                     |         |      |  |  |
| Domain Name                                                                                                    | URL      | VServer Group        | Description         | Actions |      |  |  |
| www.example.cor                                                                                                    | 1        | test1 $\lor$         | Enter a description | Delete  |      |  |  |
|                                                                                                    | / image  | test2 $\lor$         | Enter a description | Delete  |      |  |  |
| Add Domain                                                                                                    | Add Rule |                      |                     |         |      |  |  |
| ОК                                                                                                    |          |                      |                     |         |      |  |  |
| Forwarding Rules                                                                                                    |          |                      |                     |         |      |  |  |
| Domain Name                                                                                                    | URL      | VServer Group        | Description         | Actions |      |  |  |
|                                                                                                    |          | No data is available |                     |         |      |  |  |
|                                                                                                    |          |                      |                     |         |      |  |  |
|                                                                                                    |          |                      |                     | Cal     | ncei |  |  |

8. [ドメインの追加] または [ルールの追加] をクリックして、別のドメイン名ベースまたは URL ベースの転送ルールを追加します。

詳しくは、「#unique\_12」をご参照ください。

#### 転送ルールの編集

転送ルールに関連付けられているバックエンドサーバーを変更できます。

転送ルールを編集するには、次のステップを実行します:

**1.** SLB コンソールにログインします。

- リージョンを選択すると、このリージョン内に存在するすべての SLB インスタンスが表示されます。
- **3.** 目的の SLB インスタンスの ID をクリックします。
- 4. [リスナー] タブをクリックします。
- 5. 対象となるレイヤー7リスナーを検索して、[転送ルールの追加] オプションをクリックしま す。
- **6.** [転送ルール] 領域で対象となるの転送ルールを検索して、[編集] オプションをクリックします。

| Add Forwarding Rules                                                                                                    | S                                                                                                    |                                                                                                    |                                                                         |                                             |
|----------------------------------------------------------------------------------------------------|----------------------------------------------------------------------------------------------------|----------------------------------------------------------------------------------------------------|-------------------------------------------------------------------------|---------------------------------------------|
| * Domain name rule     - Wildcard Domain I     domain name. The     - Standard domain     * URL rule:     URLs must be 2-80     allowed. URLs mus     * At least one doma | e:<br>Name: For example, *tes<br>domain name must be in<br>name: www.test.com<br>characters in length. On<br>t be started with the char<br>in name rule or URL rule | t.com. The asterisk (*) op<br>the * or *aaa format.<br>ly letters a-z, numbers 0-9<br>acter '/', but cannot be '/' a<br>is required. | erator must be the initial<br>9, and characters '-' '/' '?' '<br>alone. | ×<br>character of the<br>%' '#' and '&' are |
| Add Forwarding Rules                                                                                                    |                                                                                                    |                                                                                                    |                                                                         |                                             |
| Domain Name                                                                                                    | URL                                                                                                    | VServer Group                                                                                                    | Description                                                             | Actions                                     |
| Example: test.com                                                                                                    | 1                                                                                                    | web $\checkmark$                                                                                                    | Enter a description                                                     | Delete                                      |
| Add Domain                                                                                                    | Add Rule                                                                                                    |                                                                                                    |                                                                         |                                             |
| Add Forwarding Ru                                                                                                    | les                                                                                                    |                                                                                                    |                                                                         |                                             |
| Forwarding Rules                                                                                                    |                                                                                                    |                                                                                                    |                                                                         |                                             |
| Domain Name                                                                                                    | URL                                                                                                    | VServer Group                                                                                                    | Description                                                             | Actions                                     |
| www.example.com                                                                                                    | 1                                                                                                    | web                                                                                                    | auto_named_rule                                                         | Edit Delete                                 |
|                                                                                                    |                                                                                                    |                                                                                                    |                                                                         |                                             |
|                                                                                                    |                                                                                                    |                                                                                                    |                                                                         | OK Cancel                                   |

 転送ルールを編集します。以下の情報に従って、スケジューリングアルゴリズム、セッション 維持、ヘルスチェックなどの転送ルールをカスタマイズします。

|      | 注:                                     |
|------|----------------------------------------|
| 現在、  | 転送ルールの詳細設定のカスタマイズは、次のリージョンでのみサポートされていま |
| す。   |                                        |
| • 中国 | 国 (北京)                                 |

- 中国 (杭州)
- 中国 (上海)
- 中国 (張家口)
- 中国 (フフホト)
- 中国 (香港)
- ・ シンガポール
- 日本 (東京)

| 詳細設定               | 説明                                                                                                    |
|--------------------|----------------------------------------------------------------------------------------------------|
| スケジューリングア<br>ルゴリズム | Server Load Balancer は 3 つのスケジューリングアルゴリズムに対<br>応しています。ラウンドロビン、重み付きラウンドロビン (WRR)、重<br>み付け最小接続数 (WLC) です。                             |
|                    | <ul> <li>「重み付きラウンドロビン (WRR)]: 重みの大きなバックエンドサー<br/>バーは、重みの小さなバックエンドサーバーより、多くのリクエ<br/>ストを受信できます。</li> </ul>                            |
|                    | <ul> <li>[ラウンドロビン (RR)]: リクエストは、バックエンドサーバーへ均</li> <li>等かつ順次に配信されます。</li> </ul>                                                      |
|                    | <ul> <li>「重み付け最小接続数 (WLC)]: 重みの大きいサーバーは、一度に受信できる接続数の割合が高くなります。 重みの値が同じ場合、接続数の少ないバックエンドサーバーの方が、より頻繁に (そして高い確率で) アクセスされます。</li> </ul> |

| 詳細設定            | 説明                                                                                                    |
|-----------------|----------------------------------------------------------------------------------------------------|
| セッション維持の有<br>効化 | セッション維持を有効にするかしないかを選択します。                                                                                                    |
|                 | セッション維持を有効にした場合、同一のクライアントからのセッ                                                                                                    |
|                 | ションリクエストはすべて、同一のバックエンドサーバーに送信さ                                                                                                    |
|                 | れます。                                                                                                    |
|                 | HTTP セッション維持は Cookie に基づいています。 次の 2 つの方法                                                                                           |
|                 | がサポートされています。                                                                                                    |
|                 | • <b>cookie</b> の挿入: Cookie のタイムアウト時間を指定するだけです。                                                                                    |
|                 | SLB はバックエンドサーバーからの最初のレスポンスに Cookie                                                                                                 |
|                 | を追加します (HTTP/HTTPS レスポンスパケットに SERVERID を挿                                                                                          |
|                 | 入します)。 次のリクエストには Cookie が含まれ、リスナーはリ                                                                                                |
|                 | クエストを同じバックエンドサーバーに配信します。                                                                                                    |
|                 | <ul> <li>cookie の上書き:必要に応じて HTTP/HTTPS レスポンスに挿入される Cookieを設定できます。バックエンドサーバー上の<br/>Cookie のタイムアウト時間とライフサイクルを維持する必要があります。</li> </ul> |
|                 | <br>  SLB は新しい Cookie が設定されたことを検出すると元の Cookie                                                                                      |
|                 | を上書きします。 次回クライアントが新しい Cookie で SLB にア                                                                                              |
|                 | クセスすると、リスナーはそのリクエストを前回記録されたバッ                                                                                                    |
|                 | クエンドサーバーに配信します。 詳しくは「セッション維持」を                                                                                                    |
|                 | ご参照ください。                                                                                                    |
|                 |                                                                                                    |

| 詳細設定            | 説明                                                                                                    |
|-----------------|----------------------------------------------------------------------------------------------------|
| ヘルスチェックの有<br>効化 | <ul> <li>ヘルスチェックポート:ヘルスチェックでバックエンドサーバーに<br/>アクセスするために使用されるポート。</li> </ul>                                                                                                    |
|                 | <ul> <li>デフォルトでは、リスナーで設定されたバックエンドポートが使用されます。</li> <li>ヘルスチェックパス: ヘルスチェックページの URI。静的ページを確認することを推奨します。</li> <li>ヘルスチェックドメイン名 (オプション): バックエンドサーバーのイントラネット IP は、デフォルトでドメイン名として使用されます。</li> <li>通常のステータスコード: 正常なサーバーを示す HTTP ステータスコード。</li> </ul> |
|                 | <ul> <li>デフォルト値は http_2xx と http_3xx。</li> <li>レスポンスタイムアウト: ヘルスチェックからのレスポンスを待つ時間。 ECS インスタンスが指定されたタイムアウト期間内にレスポンスしないと、ヘルスチェックは失敗です。</li> <li>ヘルスチェック間隔: 2 つの連続したヘルスチェック間の時間。</li> </ul>                                                      |
|                 | デフォルト値は 2 秒です。<br>・ 異常しきい値: ECS インスタンスが異常と判断される前に、同じ<br>ECS インスタンス上の同じ LVS ノードサーバーで (成功から失敗<br>まで) 実行されたヘルスチェックの連続失敗数。                                                                                                    |
|                 | 有効値: 2-10。 デフォルト値: 3。<br>・ 正常しきい値: ECS インスタンスが正常と判断される前に、同じ<br>ECS インスタンス上の同じ LVS ノードサーバーで (失敗から成功<br>まで) 実行されたヘルスチェックの連続成功数。<br>有効値: 2-10。 デフォルト値: 3。                                                                                       |

| Edit Forwarding Rule  |                | ×          |
|-----------------------|----------------|------------|
| Domain Name           |                |            |
| www.example.com       |                |            |
| URL                   |                |            |
| 1                     |                |            |
| Description           |                |            |
| auto_named_rule       |                |            |
| Select VServer Group: |                |            |
| web 🗸                 | Show Details V |            |
| Advanced Settings     |                | Contact Us |
|                       | ок             | Cancel     |

8. [確認] をクリックします。

#### 転送ルールの削除

転送ルールを削除するには、以下のステップを実行します。

- **1.** SLB コンソールにログインします。
- 2. リージョンを選択すると、そのリージョン内のすべての SLB インスタンスが表示されます。
- **3.** SLB インスタンスの ID をクリックします。
- 4. [リスナー] タブをクリックします。
- 5. 対象となるレイヤー7リスナーを検索して、[転送ルールの追加] オプションをクリックしま す。

#### 6. [転送ルール] 領域で対象となる転送ルールを検索して、[削除] オプションをクリックします。

| Add Forwarding Rules                                                                                                    | S   |                  |              |  |  |  |  |
|----------------------------------------------------------------------------------------------------|-----|------------------|--------------|--|--|--|--|
| <ul> <li>* Domain name rule:         <ul> <li>Wildcard Domain Name: For example, *test.com. The asterisk (*) operator must be to domain name. The domain name must be in the * or *aaa format.</li> <li>Standard domain name: www.test.com</li> <li>* URL rule:</li> <li>URLs must be 2-80 characters in length. Only letters a-z, numbers 0-9, and character allowed. URLs must be started with the character '/', but cannot be '/' alone.</li> <li>* At least one domain name rule or URL rule is required.</li> </ul> </li> </ul> |     |                  |              |  |  |  |  |
| Add Forwarding Rules                                                                                                    |     |                  |              |  |  |  |  |
| Domain Name                                                                                                    | URL | VServer Group    | Description  |  |  |  |  |
| Example: test.com                                                                                                    |     | web $\checkmark$ | Enter a desc |  |  |  |  |
| Add Forwarding Ru                                                                                                    | les |                  |              |  |  |  |  |
| Forwarding Rules                                                                                                    |     |                  |              |  |  |  |  |
| Domain Name                                                                                                    | URL | VServer Group    | Description  |  |  |  |  |
| www.example.com                                                                                                    | 1   | web              | auto_named_r |  |  |  |  |
|                                                                                                    |     |                  |              |  |  |  |  |
|                                                                                                    |     |                  |              |  |  |  |  |

## 6 クライアントの実際IPアドレスの取得

#### IPアドレスの取得機能

Alibaba Cloud Server Load Balancerは、クライアントの実際のIPアドレスを取得する機能を提供し、デフォルトで有効になっています。

- レイヤ4ロードバランシングサービス(TCPプロトコル)の場合、リスナーはリクエストヘッ ダを変更せずにクライアントからのリクエストをバックエンドECSサーバに配信できます。そ れにより、追加構成を行うことなしに、バックエンドのECSサーバから実際のIPアドレスを取 得することができます。
- レイヤ7ロードバランシングサービス(HTTP / HTTPSプロトコル)の場合、アプリケーション サーバーを構成し、X-Forwarded-Forヘッダーを使用してクライアントの実際のIPアドレスを 取得する必要があります。

実際のクライアントIPは、HTTPヘッダーのX-Forwarded-Forフィールドに次の形式で保存されます。

X-Forwarded-For: the ユーザーの実際IP, プロキシサーバー 1-IP, プロキシサーバー 2-IP , ...

この方法でクライアントの実際のIPを取得する際に、取得された最初のIPがクライアントの実際のIPとなります。

**注**:

HTTPSロードバランシングサービスの場合、SSL証明書はフロントエンドリスナーで構成さ れ、バックエンドは引き続きHTTPプロトコルを使用します。 それにより、アプリケーション サーバー上の構成は、HTTP、HTTPSプロトコルと同様です。

#### IIS7/IIS8の構成

- 1. F5XForwardedForをダウンロードして解凍します。
- F5XFFHttpModule.dll と F5XFFHttpModule.ini ファイルを解凍したフォルダのx86\Release やx64\ReleaseディレクトリからC:\F5XForwardedFor\のような特定のディレクトリにコピー します。IISプロセスにこのフォルダへの書き込み権限があることを確実にします。

3. IISマネージャーを開き、 モジュール機能をダブルクリックします。

| File View Help                             |                      |                       |                            |                       |                       |                        |                     |   |
|--------------------------------------------|----------------------|-----------------------|----------------------------|-----------------------|-----------------------|------------------------|---------------------|---|
| Connections                                | iZe                  | eu6akphal             | o4juZ Ho                   | me                    |                       |                        |                     |   |
| Start Page<br>⊿ • iZeu<br>Application Back | Filter:              |                       | 🕶 🚏 Go 👒 🙀                 | Show All              | Group by: Ar          | ea                     | •                   | ^ |
| ⊳. iii Sites                               |                      | Ð                     | 0                          |                       | 404                   | <b>(11)</b>            |                     |   |
|                                            | Authentic            | Compression           | Default<br>Document        | Directory<br>Browsing | Error Pages           | Handler<br>Mappings    | HTTP<br>Respon      |   |
|                                            |                      | <b>j</b>              |                            |                       | 8                     | <b>D</b>               | R                   |   |
|                                            | Logging              | MIME Types            | Modules                    | Output<br>Caching     | Request<br>Filtering  | Server<br>Certificates | Worker<br>Processes |   |
|                                            | Manageme             | ent 🔢                 | <u> </u>                   | <u>Ø</u> a            | III 🚆                 | <b>1</b>               |                     | ^ |
|                                            | Configurat<br>Editor | Feature<br>Delegation | IIS Manager<br>Permissions | IIS Manager<br>Users  | Management<br>Service | Shared<br>Configurat   |                     |   |

**4.** ネイティブモジュールの設定をクリックし、表示されるダイアログボックスで**Register**をクリックします・

|                     |                                                  | 2 .      |           | Actions                                       |
|---------------------|--------------------------------------------------|----------|-----------|-----------------------------------------------|
|                     | Configure Native Modules                         | 5        |           | Add Managed Module                            |
| Use this<br>Web ser | Select one or more registered modules to enable: |          | the       | Configure Native Modules<br>View Ordered List |
| Group               | UriCacheModule                                   | Register |           | Help                                          |
| Name                | TokenCacheModule                                 | Edit     | ntry Type |                                               |
| Anonyi              |                                                  |          | ocal      |                                               |
| Custon              |                                                  | Remove   | ocal      |                                               |
| Default             |                                                  |          | ocal      |                                               |
| Directo             |                                                  |          | pcal      |                                               |
| HttpCa              |                                                  |          | pcal      |                                               |
| HttpLo              |                                                  |          | pcal      |                                               |
| Protoc              |                                                  |          | ocal      |                                               |
| Reques              |                                                  |          | ocal      |                                               |
| StaticC             |                                                  |          | ocal      |                                               |
| StaticFi            |                                                  |          | pcal      |                                               |
|                     |                                                  |          |           |                                               |
|                     | ОК                                               | Cancel   |           |                                               |

5. ダウンロードした .dllファイルを追加します。

| Register Native Module ? ×                                     |
|----------------------------------------------------------------|
| Name:<br>F5XForwardedFor_64<br>Path:                           |
| C:\Users\Administrator\Desktop\F5XForwardedFor\F5XForwardedFor |
| OK Cancel                                                      |

6. 追加されたファイルにISAPIとCGIの制限を加え、制限をAllowedに設定します。

| <b>注</b> :                              |
|-----------------------------------------|
| ISAPIとCGIアプリケーションがインストールされていることを確実にします。 |
|                                         |

| File View Help    |                                                                                          |             |                                                   |  |  |  |
|-------------------|------------------------------------------------------------------------------------------|-------------|---------------------------------------------------|--|--|--|
| Connections       | Use this feature to specify the ISAPI and CGI extensions that can run on the Web server. |             |                                                   |  |  |  |
| Application Pools | Group by: No Gr                                                                          | ouping •    |                                                   |  |  |  |
| ⊳ iii Sites       | Description                                                                              | Restriction | Path                                              |  |  |  |
|                   | Active Server P                                                                          | Allowed     | %windir%\system32\inetsrv\asp.dll                 |  |  |  |
|                   | хб4                                                                                      | Allowed     | C:\Users\Administrator\Desktop\F5XForwardedFor\F5 |  |  |  |
|                   | x86                                                                                      | Allowed     | C:\Users\Administrator\Desktop\F5XForwardedFor\F5 |  |  |  |
|                   |                                                                                          |             |                                                   |  |  |  |

7. IISマネージャーを再起動します。

#### Apacheの構成

1. 次のコマンドを実行して、モジュールmod\_rpafをインストールします。

```
wget https://github.com/gnif/mod_rpaf/archive/v0.6.0.tar.gz
tar zxvf mod_rpaf-0.6.tar.gz
cd mod_rpaf-0.6
/alidata/server/httpd/bin/apxs -i -c -n mod_rpaf-2.0.so mod_rpaf-2.0.c
```

2. /alidata/server/httpd/conf/httpd.confファイルを開き、次の情報をコンテンツの最後に追

加します。

LoadModule rpaf\_module modules/mod\_rpaf-2.0.so RPAFenable On RPAFsethostname On RPAFproxy\_ips <IP\_address>

#### **RPAFheader X-Forwarded-For**

### 📔 注:

プロキシサーバーのIPアドレスを取得するには、SLB(100.64.0.0/10(100.64.0.0/10は Alibaba Cloud によって予約済みで、ユーザーには使用できません。セキュリティリスク はありません))のCIDRブロック、Anti-DDoS ProのCIDRブロックなどのポロキシサーバー のCIDRブロックをRPAFproxy\_ips <IP\_address>に追加します。 カンマで複数のCIDRブロッ クを区切ります。

3. 追加後にApacheを再起動します。

/alidata/server/httpd/bin/apachectl restart

#### Ngnxサーバーの構成

1. 次のコマンドを実行してhttp\_realip\_moduleをインストールします。

```
wget http://nginx.org/download/nginx-1.0.12.tar.gz
tar zxvf nginx-1.0.12.tar.gz
cd nginx-1.0.12
./configure --user=www --group=www --prefix=/alidata/server/nginx --with-
http_stub_status_module --without-http-cache --with-http_ssl_module --with-
http_realip_module
make
make install
kill -USR2 `cat /alidata/server/nginx/logs/nginx.pid`
kill -QUIT `cat /alidata/server/nginx/logs/ nginx.pid.oldbin`
```

2. nginx.confファイルを開きます。

vi /alidata/server/nginx/conf/nginx.conf

3. 新しい構成フィールドと情報を次の構成情報の最後に追加します。

fastcgi connect\_timeout 300; fastcgi send\_timeout 300; fastcgi read\_timeout 300; fastcgi buffer\_size 64k; fastcgi buffers 4 64k; fastcgi busy\_buffers\_size 128k; fastcgi temp\_file\_write\_size 128k;

追加必要な構成フィールド及び情報は次の通りです:

set\_real\_ip\_from IP\_address
real\_ip\_header X-Forwarded-For;

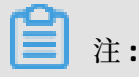

プロキシサーバーのIPアドレスを取得するには、SLB(100.64.0.0/10(100.64.0.0/10は Alibaba Cloud によって予約済みで、ユーザーには使用できません。セキュリティリスク はありません))のCIDRブロック、Anti-DDoS ProのCIDRブロックなどのポロキシサーバーのCIDRブロックをRPAFproxy\_ips <IP\_address>に追加します。 カンマで複数のCIDRブロッ クを区切ります。

4. Nginxを再起動します。

/alidata/server/nginx/sbin/nginx -s reload

# 7 OpenAPI Explorer を用いた SLB インスタンスの IP アドレスの指定方法

ここでは、OpenAPI Explorer を使用して Server Load Balancer (SLB) インスタンスを作成する ときにイントラネット IP アドレスを指定する方法について説明します。 OpenAPI Explorer を 使用して VPC ネットワークの SLB インスタンスを作成するときに、SLB インスタンスが属する VSwitch の CIDR ブロックに SLB インスタンスのイントラネット IP アドレスとして IP アドレス を 1 つ指定できます。

- **1.** OpenAPI Explorer にログインします。
- 2. CreateLoadBalancer API を検索します。

3. 必要なパラメータを設定します。

一部のパラメータを次に示します。 完全なリストについては、#unique\_16 をご参照ください。

- RegionId: SLB インスタンスが属するリージョンです。 この例では、cn-hangzhou を選 択します。
- **Vpcld**: SLB インスタンスが属する VPC の ID です。

VPC ID を表示するには、次の手順を実行してください。

a. VPC コンソールにログインします。

- **b.** 左上隅で、対象の VPC が属するリージョンを選択します。 この例では、[中国 (杭州)] を クリックします。
- c. VPC リストから対象の VPC ID を表示します。
- VSwitchId: SLB インスタンスが属する VSwitch の ID です。 SLB インスタンスの IP アドレスを指定するには、このパラメータは必須です。

目的とする VSwitch の ID を表示するには、次の手順に従います。

- a. VPC コンソールにログインします。
- **b.** 左上隅で、対象の VPC が属するリージョンを選択します。 この例では、[中国 (杭州)] を クリックします。
- c. 対象の VPC ID をクリックします。
- d. [ネットワークリソース] 領域で VSwitch 数をクリックします。
- e. VSwitch リストから VSwitch ID を表示します。
- f. VSwitch の宛先の CIDR ブロックを表示するには、VSwitch ID をクリックします。 この 例では、宛先の CIDR ブロックは 192.168.0.0/24 です。
- Address: SLB インスタンスのイントラネット IP アドレスです。 この IP アドレス は、192.168.0.3 など、VSwitch の宛先 CIDR ブロックに属している必要があります。

#### 4. [Submit Request] をクリックします。

レスポンスパラメータは次のとおりです。

• XML 形式

<VSwitchId>vsw-bp14cagpfysr29feg5t97</VSwitchId> <VpcId>vpc-bp18sth14qii3pnvodkvt</VpcId>

• JSON 形式

```
{
    "NetworkType": "vpc",
    "LoadBalancerName": "auto_named_slb",
    "Address": "192.168.0.3",
    "ResourceGroupId": "rg-acfmxazb4ph6aiy",
    "RequestId": "09197EEB-7013-4F56-A5CE-A756FFE5B75D",
    "AddressIPVersion": "ipv4",
    "LoadBalancerId": "lb-bp1h66tp5uat84khmqc9e",
    "VSwitchId": "vsw-bp14cagpfysr29feg5t97",
    "VpcId": "vpc-bp18sth14qii3pnvodkvt"
}
```

5. SLB コンソールにログインし、[中国 (杭州)] リージョンを選択して、イントラネット IP

| Server Load Balancer |                                      |                                      |                    |               |                |                                 |                                                        |  |
|----------------------|--------------------------------------|--------------------------------------|--------------------|---------------|----------------|---------------------------------|--------------------------------------------------------|--|
| Create               | SLB Instance Select a tag            | $\checkmark$ Zones: All $\checkmark$ | Fuzzy Match $\sim$ | Enter a value |                | Q                               | G ≡ ∓ ‡                                                |  |
|                      | Instance Name/ID                     | IP Address ₽                         | Status 🕁           | Monitoring    | Port/Health Ch | eck/Backend Server 🗸            | Actions                                                |  |
|                      | SLB1<br>Ib-<br>s5<br>Key: Va protoco | 192.168.0.3(VPC)<br>vpc-             | ✓ Active           | <u>lılı</u>   | TCP: 80        | • Abnorma®efault Server Group 1 | Configure Listener  <br>✓ Add Backend Servers<br>More✓ |  |

192.168.0.3 の SLB インスタンスが正常に作成されたかどうかを確認します。

### 8トラフィック使用状況の表示

特定期間内の SLB インスタンスのトラフィック使用状況を表示できます。

- **1.** SLB コンソールにログインします。
- 2. メニューバーの右上隅にある [料金・支払い管理] > [利用状況] を選択します。
- 3. [アカウントの概要] ページで、[購入レコード] > [使用状況レコード] を選択します。

**4.** [使用状況レコード] ページで、[Server Load Balancer (SLB)] を選択し、表示するトラフィック使用状況のサービス期間と測定粒度を設定します。

| Usage record                                                |                        |           |                    |             |
|-------------------------------------------------------------|------------------------|-----------|--------------------|-------------|
|                                                             |                        |           |                    |             |
| Export instructions :<br>1. Files are exported in .CSV form | nat and can be viewe   | ed in Ex  | cel.               |             |
| 2. If there are errors during the e                         | export process, pleas  | e follov  | v the instructions | and try aga |
| 3. If the exported record data is                           | too large, the file ma | ay be tri | uncated. Please m  | odify expo  |
|                                                             |                        |           |                    |             |
| Product :                                                   | Server Load Bala       | ncer (Sl  | LB)                |             |
| Service period 🕐 :                                          | 2018-10-01             | to        | 2018-10-29         |             |
| Measurement granularity :                                   | Hour                   |           | Ŧ                  |             |
| Verification code :                                         | KHPW                   |           | KHPW               | Unclear?    |
|                                                             | ↓ExportCSV             |           |                    |             |

# 5. [CSV のエクスポート] をクリックして、トラフィック使用状況テーブルを CSV 形式で生成します。

テーブルには以下の情報が含まれています。特定のインスタンス、リージョン、またはエンド ポイントのトラフィック使用状況を表示できます。

| A                        | В                  | С               | D                 | E                 | F        | G          | н              | Т              |
|--------------------------|--------------------|-----------------|-------------------|-------------------|----------|------------|----------------|----------------|
| Instance ID              | Region             | Service Address | Service Address 7 | Bandwidth (bit/s) | Upstream | Downstream | Start Time     | End Time       |
| 1b- :i                   | cn-beijing-btc-a01 | 47. 189         | internet          | 0                 | 20480    | 20480      | 2018/10/1 0:00 | 2018/10/1 1:00 |
| lb- i                    | cn-beijing-btc-a01 | 47. 189         | internet          | 0                 | 20100    | 20100      | 2018/10/1 1:00 | 2018/10/1 2:00 |
| 1b- :i                   | cn-beijing-btc-a01 | 47. 189         | internet          | 0                 | 20710    | 20710      | 2018/10/1 2:00 | 2018/10/1 3:00 |
| 1b- :i                   | cn-beijing-btc-a01 | 47. 189         | internet          | 0                 | 20354    | 20354      | 2018/10/1 3:00 | 2018/10/1 4:00 |
| 1b- :i                   | cn-beijing-btc-a01 | 47. 189         | internet          | 0                 | 20344    | 20344      | 2018/10/1 4:00 | 2018/10/1 5:00 |
| lb- ıy                   | cn-hangzhou-dg-a01 | 47. 248         | internet          | 0                 | 6988     | 6988       | 2018/10/1 0:00 | 2018/10/1 1:00 |
| lb- ıy                   | cn-hangzhou-dg-a01 | 47. 248         | internet          | 0                 | 6914     | 6914       | 2018/10/1 1:00 | 2018/10/1 2:00 |
| lb- ıy                   | cn-hangzhou-dg-a01 | 47. 248         | internet          | 0                 | 7108     | 7108       | 2018/10/1 2:00 | 2018/10/1 3:00 |
| lb- ıy                   | cn-hangzhou-dg-a01 | 47. 248         | internet          | 0                 | 7094     | 7094       | 2018/10/1 3:00 | 2018/10/1 4:00 |
| lb- ıy                   | cn-hangzhou-dg-a01 | 47. 248         | internet          | 0                 | 7156     | 7156       | 2018/10/1 4:00 | 2018/10/1 5:00 |
| 1b                       | cn-hangzhou-dg-a01 | 11 . 62         | internet          | 0                 | 6928     | 6928       | 2018/10/1 0:00 | 2018/10/1 1:00 |
| 1b                       | cn-hangzhou-dg-a01 | 11 . 62         | internet          | 0                 | 6914     | 6914       | 2018/10/1 1:00 | 2018/10/1 2:00 |
| 1bo                      | cn-hangzhou-dg-a01 | 11 . 62         | internet          | 0                 | 6796     | 6796       | 2018/10/1 2:00 | 2018/10/1 3:00 |
| 1bo                      | cn-hangzhou-dg-a01 | 11 . 62         | internet          | 0                 | 7100     | 7100       | 2018/10/1 3:00 | 2018/10/1 4:00 |
| 1bo                      | cn-hangzhou-dg-a01 | 11 . 62         | internet          | 0                 | 7110     | 7110       | 2018/10/1 4:00 | 2018/10/1 5:00 |
| lb- x                    | cn-hangzhou-dg-a01 | 47. 65          | internet          | 0                 | 6948     | 6948       | 2018/10/1 0:00 | 2018/10/1 1:00 |
| lb- 'x                   | cn-hangzhou-dg-a01 | 47. 65          | internet          | 0                 | 7062     | 7062       | 2018/10/1 1:00 | 2018/10/1 2:00 |
| lb- 'x                   | cn-hangzhou-dg-a01 | 47. 65          | internet          | 0                 | 7122     | 7122       | 2018/10/1 2:00 | 2018/10/1 3:00 |
| lb- 'x                   | cn-hangzhou-dg-a01 | 47. 65          | internet          | 0                 | 6974     | 6974       | 2018/10/1 3:00 | 2018/10/1 4:00 |
| lb- 'x                   | cn-hangzhou-dg-a01 | 47. 65          | internet          | 0                 | 7304     | 7304       | 2018/10/1 4:00 | 2018/10/1 5:00 |
| lbr                      | cn-hangzhou-dg-a01 | 47. 117         | internet          | 0                 | 0        | 0          | 2018/10/1 0:00 | 2018/10/1 1:00 |
| 1br                      | cn-hangzhou-dg-a01 | 47. 117         | internet          | 0                 | 0        | 0          | 2018/10/1 1:00 | 2018/10/1 2:00 |
| 1br                      | cn-hangzhou-dg-a01 | 47. 117         | internet          | 0                 | 0        | 0          | 2018/10/1 2:00 | 2018/10/1 3:00 |
| lb- r                    | cn-hangzhou-dg-a01 | 47. 117         | internet          | 0                 | 0        | 0          | 2018/10/1 3:00 | 2018/10/1 4:00 |
| lb-bp13n724mz16d5jl1itar | cn-hangzhou-dg-a01 | 47.110.20.117   | internet          | 0                 | 0        | 0          | 2018/10/1 4:00 | 2018/10/1 5:00 |